- Cliquer sur « Comptes de messagerie »

| Comptes    | de messagerie                                                                                                    |                       |
|------------|----------------------------------------------------------------------------------------------------|-----------------------|
|            | Configurer les comptes de messagerie et les<br>annuaires.                                                                 | Comptes de messagerie |
| Fichiers d | le données                                                                                                    |                       |
|            | Modifier les paramètres pour que les fichiers<br>Outlook puissent stocker les messages<br>électroniques et les documents. | Fichiers de données   |
| Profils —  |                                                                                                    |                       |
|            | Configurer des profils et des fichiers de données<br>pour plusieurs comptes de messagerie. En<br>général, un seul suffit. | Afficher les profils  |
|            |                                                                                                    | Fermer                |

La fenêtre « Comptes de messagerie » apparaît. Dans l'onglet « Messagerie », cliquer sur Nouveau.

La fenêtre « Choisir un service de messagerie » s'affiche.

Sélectionner « Microsoft Exchange, POP 3, IMAP ou http » puis cliquez sur « Suivant » :

| Choisir un s | ervice                                                                                                    |             | ×~                |
|--------------|----------------------------------------------------------------------------------------------------|-------------|-------------------|
| ۲            | Compte de messagerie<br>Établit la connexion à un compte de messagerie fourni par votre four<br>services Internet ou votre organisation. | rnisseur de |                   |
| 0            | Messagerie texte (SMS)                                                                                                    |             |                   |
| O            | Autre<br>Établit la connexion à un type de serveur ci-dessous.<br>Microsoft Outlook Hotmail Connector                                    |             |                   |
|              |                                                                                                    | < Précédent | Suivant > Annuler |

## La fenêtre « Configuration de compte automatique » s'affiche.

Complétez les différents champs et cochez la case « Configurer manuellement les paramètres du serveur ou les types de serveurs supplémentaires »

| Cliquer ensuite sur Su                                                                      | ivant :                                                                                                    |         |
|---------------------------------------------------------------------------------------------|----------------------------------------------------------------------------------------------------|---------|
| Configuration de compte aut<br>Cliquez sur Suivant pour con<br>fournisseur d'accès Internet | tomatique<br>tacter votre serveur de messagerie et configurer les paramètres du compte du<br>ou Microsoft Exchange. | ×       |
| Nom :                                                                                       | Exemple : Barbara Sankovic                                                                                          |         |
| Adresse de messagerie :                                                                     | Exemple : barbara@contoso.com                                                                                       |         |
| Mot de passe :                                                                              |                                                                                                    |         |
| Confirmer le mot de passe :                                                                 |                                                                                                    |         |
|                                                                                             | Tapez le mot de passe que vous a remis votre fournisseur d'accès Internet.                                          |         |
|                                                                                             |                                                                                                    |         |
|                                                                                             |                                                                                                    |         |
|                                                                                             |                                                                                                    |         |
|                                                                                             |                                                                                                    |         |
|                                                                                             |                                                                                                    |         |
| Configurer manuellement les pa                                                              | aramètres du serveur ou les types de serveurs supplémentaires                                                       |         |
|                                                                                             |                                                                                                    |         |
|                                                                                             | < Précédent Suivant >                                                                                               | Annuler |

- La fenêtre « Choisir un service de messagerie » s'affiche. Cocher la case « Messagerie Internet » puis cliquer sur Suivant :

| Choisir un service de messagerie                                                          |                      |
|-------------------------------------------------------------------------------------------|----------------------|
|                                                                                           |                      |
| Messagerie Internet                                                                       |                      |
| Établit la connexion à votre serveur POP, IMAP ou HTTP pour envoy                         | er et recevoir des m |
| Microsoft Exchange                                                                        |                      |
| Se connecter à Microsoft Exchange pour accéder à votre messagerie<br>vos messages vocaux. | e, votre calendrier, |
| O Autre                                                                                   |                      |
| Établit la connexion à un type de serveur ci-dessous.                                     | _                    |
| Service Outlook Mobile (messagerie texte)                                                 |                      |
|                                                                                           |                      |
|                                                                                           | < Précédent          |

La fenêtre « Paramètres de messagerie Internet » apparaît.
Indiquez vos nom, prénom et adresse mail.
Type de compte : POP 3
Serveur de courrier entrant : **ex10.biz**Serveur de courrier sortant : **smtp.ex10.biz**Nom d'utilisateur : **indiquez votre login**Mot de passe : **indiquez votre mot de passe**Cliquer ensuite sur « Paramètres supplémentaires » :

## Paramètres de messagerie Internet

Chacun de ces paramètres est obligatoire pour que votre compte de messagerie fonctionne.

| Informations sur l'utilisateur                          |                             | Tester les paramètres du compte                                                                                        |
|---------------------------------------------------------|-----------------------------|----------------------------------------------------------------------------------------------------|
| Votre nom :                                             | Prénom Nom                  | Après avoir complété les champs de cet écran, nous vous<br>conseillors de tester votre compte en diquant sur le bouton |
| Adresse de messagerie :                                 | adresse@domaine.com         | ci-dessous. (Connexion réseau requise.)                                                                                |
| Informations sur le serveur                             |                             | Teste la servita di senata                                                                                             |
| Type de compte :                                        | POP3                        | Tester les parametres du compte                                                                                        |
| Serveur de courrier entrant :                           | ex10.biz                    | Testez les paramètres du compte en diquant sur<br>le bouton Suivant                                                    |
| Serveur de courrier sortant (SMTP) :                    | smtp.ex10.biz               |                                                                                                    |
| Informations de connexion                               |                             |                                                                                                    |
| Nom d'utilisateur :                                     | adresse@domaine.com         |                                                                                                    |
| Mot de passe :                                          | ******                      |                                                                                                    |
| V Mémoris                                               | er le mot de passe          |                                                                                                    |
| Exiger l'authentification par mot de<br>de la connexion | e passe sécurisé (SPA) lors | Paramètres supplémentaires                                                                                             |
|                                                         |                             | < Précédent Suivant > Annuler                                                                                          |

- Allez dans l'onglet « Serveur sortant » et cocher la case « Mon serveur sortant (SMTP) requiert une authentification

Puis cocher la case « Utiliser les mêmes paramètres que mon serveur de courrier entrant »

|       | Serveur sortant              | Connexion         | Options avancees                  |
|-------|------------------------------|-------------------|-----------------------------------|
| / Mon | serveur s <u>o</u> rtant (S  | MTP) requiert     | une authentification              |
| 01    | <u>J</u> tiliser les mêmes p | aramètres qu      | e mon serveur de courrier entrant |
| © 5   | e <u>c</u> onnecter à l'aid  | e de              |                                   |
| 1     | <u>V</u> om d'utilisateur :  | 1                 |                                   |
| [     | Mot de passe ;               | [                 |                                   |
|       |                              | Mémo <u>r</u> ise | r le mot de passe                 |
|       | <u>Exiger</u> l'authent      | fication par m    | not de passe sécurisé (SPA)       |
|       |                              |                   |                                   |
|       |                              |                   |                                   |

Allez ensuite dans l'onglet « Options avancées »
Cochez la case « Ce serveur nécessite une connexion chiffrées (SSL). »
Serveur entrant (POP 3) : 995
Serveur sortant (SMTP) : 587
« Utiliser le type de connexion chiffrée suivant » : TLS
Cochez la case « Laisser un exemplaire des messages sur le serveur »
Cliquez sur OK.

| Général Serveur sortant Connexion Options avancées                          |
|-----------------------------------------------------------------------------|
| Numéros des ports du serveur                                                |
| Serveur entrant (POP3) : 995 Par défaut                                     |
| Ce serveur nécessite une connexion chiffrée (SSL).                          |
| Serveur sortant (SMTP): 587                                                 |
| Utiliser le type de connexion chiffrée suivant : TLS                        |
| Délais du serveur                                                           |
| Court Long 1 minute                                                         |
| Remise                                                                      |
| Laisser un exemplaire des messages sur le serveur                           |
| Supprimer du serveur après 14 🍦 jours                                       |
| Supprimer du serveur après avoir été supprimé du dossier Éléments supprimés |
|                                                                             |
|                                                                             |
|                                                                             |
|                                                                             |
| OK Annuler                                                                  |